## Anleitung fürs Installieren der Daten- und der Schriftdateien

## iPhone

1. Du musst im App Store die App «Claris FileMaker Go 2023» kaufen und herunterladen.

2. Du findest auf meiner Homepage die folgenden Dateien (oder ich schicke sie dir): die erste heisst «Sanskrit-Wortschatz», die zweite und die dritte sind zwei Schriften zur optimalen Darstellung der ersten Datei. Die eine ist eine Schrift, die Devanāgarī mit allen Ligaturen optimal darstellen kann; sie heisst «Sanskrit 2003», die Datei dazu hat den Namen Sanskrit\_2003.mobileconfig, die andere «ArialNarrow.mobileconfig» für die lateinischen Schriftzeichen.

3. Du leitest am besten meine E-Mail an dich mit den oben erwähnten Dateien auf dein iPhone weiter. Dann hast du schon mal alle Dateien auf deinem Gerät. Im Mailanhang siehst du zwei Dateien mit Namen «Sanskrit-Wortschatz» und und eine Datei «Sanskrit\_2003.mobileconfig». bzw. «ArialNarrow.mobileconfig»

4. Tippe die Datei «Sanskrit-Wortschatz» an und wähle rechts oben das Zeichen

5. Du siehst unten auf dem Bildschirm eine Auswahl. Wähle «Dateien teilen über». Für die Sanskritdatei wähle die App «FileMaker Go 2023», für die Schriftdateien wähle «In Konto speichern» und speichere die Dateien in «Dateien»

个.

6. Gehe zum Ordner Dateien und tippe auf die Datei «Sanskrit\_2003.mobileconfig» bzw. «ArialNarrow.mobileconfig» mit dem Zahnrad in blau. Du erhältst die Meldung «Profil geladen. Überprüfe ...». Schliesse hier und gehe zu den «Einstellungen» des iPhone, dort zu «VPN und Geräteverwaltung». Tippe auf die entsprechende Schriftdatei und folge den Anweisungen zur Installation.

7. Anschliessend dein iPhone neu starten, damit die Schriften geladen sind.

8. Falls du selber andere eigene Schriften auf dein iPhone oder deinen iPad laden willst, so kannst du die Schriften mit Endungen ..ttf oder .otf selber umwandeln in .mobileconfig auf folgenden Internetseite: <u>http://sub.pentacom.jp/custom-ios-fonts/#</u>

## iPad

Bei meinem iPad hat die obige Vorgehensweise nur zeitweise funktioniert, d.h. die Installation war instabil. Deshalb habe ich beim iPad die Installation der beiden Schriften mit den ursprünglichen Dateiendungen .ttf bzw. otf. via Fontinator-App (im App Store) installiert. Scheint zu funktionieren.

## Zur Benützung von Claris FileMakerGo 2003

Noch ein paar Hinweise zur Benützung der Dateien: links oben siehst du eine Uhr. Wenn du da drauf tippst, kommst du ins übergeordnete Menu. Rechts oben kommst du in den Suchmodus. Unten rechts kannst du die Datensätze sortieren. Und unten in der Mitte beim Kreis kommst du auf eine Gerade, auf der du zu beliebigen Datensätzen fahren kannst. Blättern tust du mit den beiden Pfeilen links und rechts des Kreises unten in der Mitte.

Du kannst an den Inhalten der beiden Dateien nichts ändern, aber du kannst Datensätze löschen (!) und dazutun. Falls du Fehler findest, teile es mir bitte mit, damit ich dann eine neue Version verschicken kann.

Diese Anleitung ist auf meiner Homepage zu finden. Last Update: 3.9.2023